# ORIENTAÇÕES PARA SOLICITAÇÃO DO CERTIFICADO PESSOA JURÍDICA - A3

## **1 PRÉ-REQUISITOS**

1.1 Estar ciente da Declaração de Práticas de Certificação – DPC e demais políticas da AC PR publicadas em http://www.presidencia.gov.br/acpr/orientacoes.html.

# 2 ATENDIMENTO

2.1 O atendimento é realizado obrigatoriamente nas instalações da AC PR. Excepcionalmente, poderá ser em ambiente externo nas hipóteses previstas abaixo:

2.1.1 Pessoa com deficiência ou com mobilidade reduzida, conforme definido na Lei nº 13.146, de 6 de julho de 2015

2.1.2 Pessoa Politicamente Exposta, conforme definido na Resolução nº 16, de 28 de março de 2007, do COAF/MF, a saber:

2.1.2.1 Os detentores de mandatos eletivos dos Poderes Executivo e Legislativo da União;

2.1.2.2 Os ocupantes de cargo, no Poder Executivo da União:

a) de Ministro de Estado ou equiparado;

b) de Natureza Especial ou equivalente;

c) de presidente, vice-presidente e diretor, ou equivalentes, de autarquias, fundações públicas, empresas públicas ou sociedades de economia mista;

d) do Grupo Direção e Assessoramento Superiores - DAS, nível 6, e equivalentes.

2.1.3 Pessoa com incapacidade física momentânea ou por motivo de saúde, devidamente justificado e comprovado.

#### **3 DOCUMENTAÇÃO PESSOA JURÍDICA**

3.1 Ato Constitutivo\* devidamente registrado no órgão competente.

**Nota 1**: Os documentos referentes ao Ato Constitutivo podem ser substituídos pelo documento emitido através do Portal Nacional da RedeSim obtido pelo site <u>https://www.redesim.gov.br</u> Modelo II, com código de autenticidade, mediante identificação do usuário no Portal.

**Nota2:** Conforme IN 1963 de 03 de julho de 2020 da RFB, este documento consiste num "Comprovante de Inscrição e de Situação Cadastral" que contém dados do CNPJ suficientes para validação eletrônica necessária a emissão do certificado digital e substitui o Ato constitutivo para fins de emissão do Certificado Digital.

Caso não seja feita a consulta na RedeSim será necessário obter os documentos listados baixo:

- 1. Contrato Social, Estatuto, Lei de Criação, Lei Orgânica, Requerimento de Empresário, Certificado de Condição de Microempreendedor Individual, etc. e
- 2. Todas as alterações (quando aplicável).

#### 3.2 CNPJ

Consulta no site da RFB.

- 1. Em http://servicos.receita.fazenda.gov.br/Servicos/cnpjreva/cnpjreva\_solicitacao.asp
- 2. Emitido no máximo há três meses;
- 3. A razão social deverá estar escrita da mesma forma que no ato constitutivo e não deve ser aceito quando abreviada. Caso esteja abreviada, pedir que o solicitante corrija a informação na Receita Federal do Brasil. Deverá constar a razão social escrita por extenso até onde for possível

3.3 Identificação da Pessoa Física (Titular do CNPJ)

Com documento de identificação em mãos fazer a identificação da Pessoa Física responsável pela Pessoa Juridica.

#### 4 DOCUMENTAÇÃO PESSOA FÍSICA

4.1.1.1 Cadastro de Pessoa Física (CPF)

**Nota 1:** O cartão CPF poderá ser substituído por declaração emitida por consulta à página da Receita Federal <u>http://www.receita.fazenda.gov.br</u>.

4.1.1.2 Número do Registro Geral – RG do titular.

**Nota 2:** Entende-se por cédula de identidade os documentos emitidos pelas Secretarias de Segurança Pública bem como os que, por força de lei, equivalem a documento de identidade em todo o território nacional, desde que contenham fotografia.

**Observação**: Os documentos acima podem ser substituídos por documento único, desde que seja oficial e contenha as informações obrigatórias (exemplo: Carteira Nacional de Habilitação).

## 5 SOLICITAÇÃO

Passo 1: acessar a página Web http://www.presidencia.gov.br/acpr;

| 🗸 🔯 Autoridade | e Certificadora da Pre 🗙 🕂                                  |                    |                                                                                                    |                                                                                                    |                                                                                                    |                                                                                                    | - 🗆 ×                |
|----------------|-------------------------------------------------------------|--------------------|----------------------------------------------------------------------------------------------------|----------------------------------------------------------------------------------------------------|----------------------------------------------------------------------------------------------------|----------------------------------------------------------------------------------------------------|----------------------|
| < → C 6        | 入 🛆 Não seguro presidenc                                    | ia.gov.br/ad       | pr/index.htm                                                                                                    |                                                                                                    |                                                                                                    | * @ 🛚 🕻                                                                                                    | 1 D 🕹 🌲 :            |
| 🗅 Cursos 🗅 De  | esenvolvimento 🗅 Estudo 🗅                                   | Oracle 🧕           | English 🗅 PR 釫 S4Alpha 🗅                                                                                                    | Joomla 🖿 EB 🐟 Caminho da Fé                                                                                                    | Ho 📦 Gerenciar seu plano 📓                                                                                                    | Secretaria de Estad                                                                                                    | » Todos os favoritos |
| go<br>≡        | Governo Federal<br>DIRETORIA DE<br>Autoridade Certificadora | TECN<br>da Presidê | OLOGIA - DITEC<br>ncia da República - AC PR                                                                                                    |                                                                                                    |                                                                                                    |                                                                                                    |                      |
|                | Certificado                                                 | •                  |                                                                                                    |                                                                                                    |                                                                                                    |                                                                                                    |                      |
| ø              | Suporte                                                     | •                  | Bem-vindo ao Porta<br>da República                                                                                                    | al de Serviços da Au                                                                                                    | Itoridade Certificad                                                                                                    | ora da Presio                                                                                                    | dência               |
| Ø              | Links Üteis                                                 |                    | SOLICITAR                                                                                                    | INSTALAR                                                                                                    | CADEIAS                                                                                                    | TEST                                                                                                    | AR                   |
|                |                                                             |                    | <ul> <li>Conforme PORTARIA<br/>República - AC PR en<br/>Equipamento/Servid</li> <li>Os certificados de PF<br/>Presidência da República<br/>autorização do gesto</li> <li>Para ter acesso ao Sit<br/>usuário deverá ser ca<br/>PR, desde que o cada<br/>da República.</li> </ul> | SA/SG/PR Nº 119, de 5 de feverei<br>nite certificado digital para Pessoa<br>or (SSL/https).<br>e PJ são emitidos somente para se<br>Jica e usuários de sistemas de inter<br>r do sistema.<br>stema de Geração e Tramitação d<br>dastrado pelo Preposto do Orgão<br>astro tenha sido aprovado pela Sut | ro de 2021, a Autoridade Certifica<br>Física - PF, Pessoa Jurídica - PJ e<br>ervidores da Presidência da Repúb<br>resse da Presidência da Repúbli<br><b>la Documentos Oficiais do Gove</b><br>no sistema e possuir Certificado i<br>ochefia Para Assuntos Jurídicos - | adora da Presidência re<br>iblica, da Vice-<br>ica com a devida<br><b>rmo Federal - SIDOF</b> ,<br>Digital emilido pela A<br>SAJ/SG da Presidênc | da<br>O<br>C<br>Cia  |

Figura 1 – Página da ACPR

**Passo 2:** clicar no menu **Certificado - Solicitar** ou no cartão **SOLICITAR**, figura 1. Você será redirecionado para a tela de login do Sistema de Solicitação de Certificado Digital da Presidência da República, figura 2;

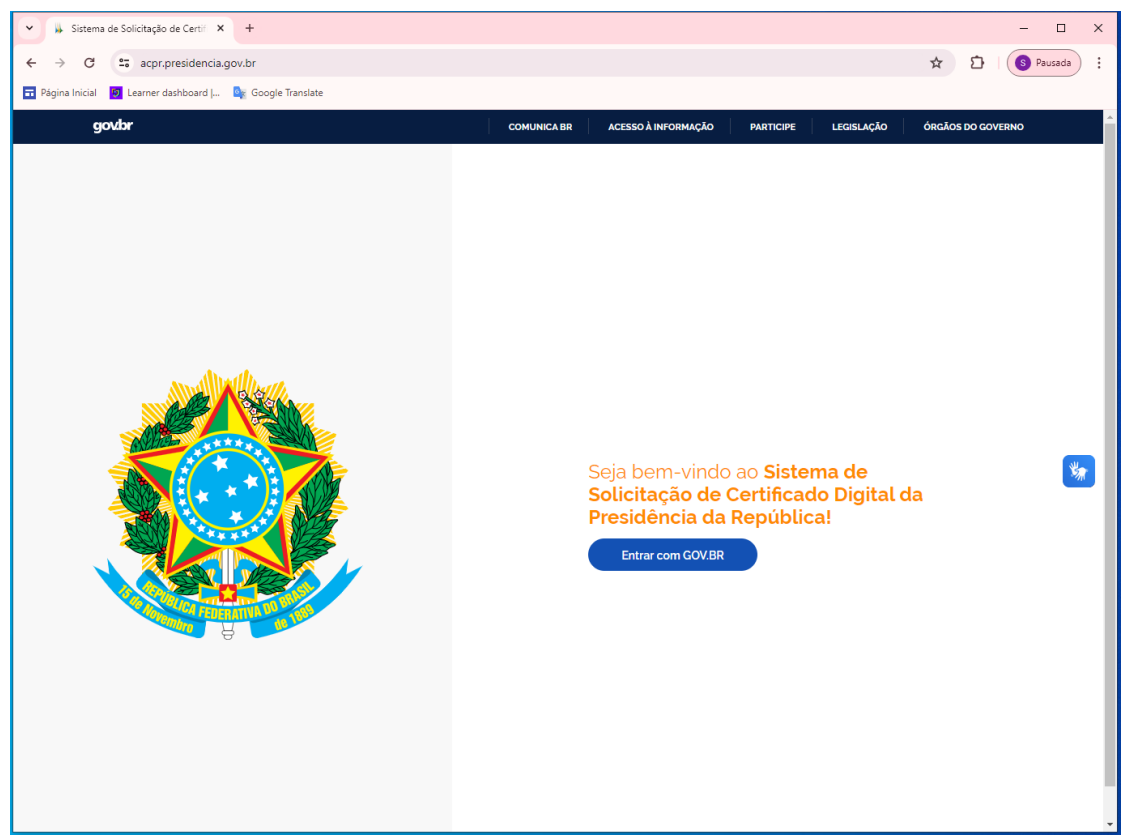

Figura 2 – Página da Sistema de Solicitação de Certificado Digital da Presidência da República

Passo 3: Na tela de início, no quadro à direita, clique no botão "Entrar com GOV.BR";

Passo 4: Escolha uma das formas de acesso:

Número de CPF : Digite o seu CPF e senha; ou

Login com seu banco: Digite os dados e senha da sua conta bancária; ou

Seu certificado digital: Conecte o certificado e digite a senha; ou

Seu certificado digital em nuvem

**Nota 3**: (Se habilitado) digite o código de acesso enviado para o seu celular (verificação em duas etapas). Para receber o código você precisa estar com o aplicativo gov.br instalado e logado no seu celular.

Passo 5: Aceite o Termo de Tratamento de Dados Pessoais clicando do caixa de marcação "Li e estou ciente sobre o tratamento dos meus dados pessoais", figura 3;

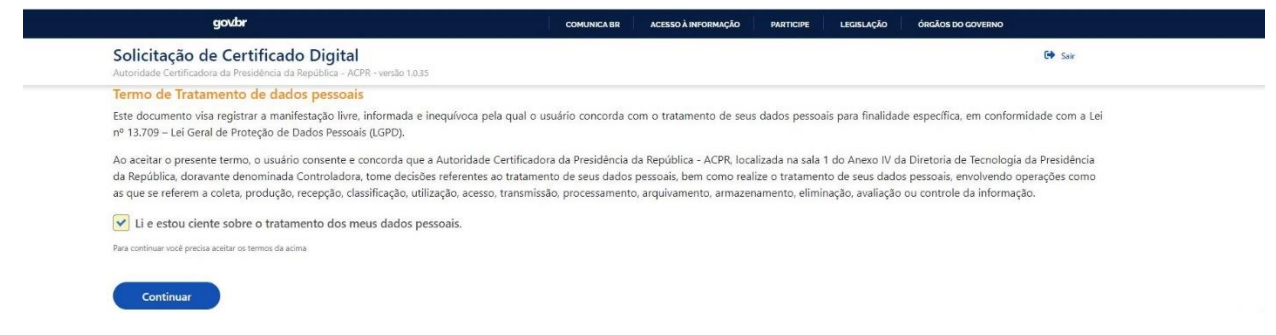

Figura 3 – Termo de Tratamento de Dados Pessoais

**Passo 6:** Inicialmente, o sistema trará os dados do titular do certificado. Preencha os "**Dados complementares**" e escolha o "**Tipo de certificado desejado**", figura 4 e 5;

| Solicitação de Cer<br>Autoridade Certificadora da Pre | tificado Digital<br>sidência da República - ACPR - versão 1.0. | 35             |                            |                         | C Sair |            |
|-------------------------------------------------------|----------------------------------------------------------------|----------------|----------------------------|-------------------------|--------|------------|
| Dados do Titular                                      |                                                                |                |                            |                         |        |            |
| Nome:                                                 | STHEFANO GIOVANNY LOBA                                         | ATO BENATHAR   |                            |                         |        |            |
| CPF:                                                  | 264.374.492-68                                                 |                |                            |                         |        |            |
| Data de Nascimento:                                   | 04/01/1970                                                     |                |                            |                         |        |            |
| Telefone:                                             | 61999525106                                                    |                |                            |                         |        |            |
| Endereço:                                             | QUADRA SQN 103 BLOCO G                                         | 103 ASA NORTE  |                            |                         |        |            |
| Município:                                            | BRASILIA-DF                                                    |                |                            |                         |        |            |
| CEP:                                                  | 70.732-070                                                     |                |                            |                         |        |            |
| Email Institucional:                                  | sthefano.benathar@presider                                     | ncia.gov.br    |                            |                         |        |            |
| Dados Complementar                                    | res                                                            |                |                            |                         |        |            |
| RG:                                                   | Órgão expedidor:                                               | UF:            | smartCardLogon:            |                         |        |            |
|                                                       |                                                                |                | STHEFANO.BENATHAR          |                         |        | ¥.         |
| Informo o número do DC                                | Jufamus a áraža aunadidar                                      | Informe a LIF  | Campo obrigatório          |                         |        | 110        |
| Campo obrigatório                                     | Campo obrigatório                                              | do RG          |                            |                         |        |            |
|                                                       |                                                                | Campo          |                            |                         |        |            |
| Time de Contifie d                                    |                                                                | oungatorio     |                            |                         |        |            |
| Tipo do Certificado                                   | 2.2.2                                                          |                |                            |                         |        |            |
| selecione o tipo de certificado                       | desejado:                                                      |                |                            |                         |        |            |
|                                                       |                                                                |                |                            | ~                       |        |            |
| Selecione o certificado                               |                                                                |                |                            |                         |        |            |
| Campo obrigatório.                                    |                                                                |                |                            |                         |        |            |
| Contratante:                                          |                                                                |                |                            |                         |        |            |
| - Selecione primeiro o tip                            | o de certificado -                                             |                |                            | ~                       |        |            |
| Selecione o contratante                               |                                                                |                |                            |                         |        |            |
| Campo obrigatório.                                    |                                                                |                |                            |                         |        |            |
|                                                       |                                                                |                | colicitação do cortificado | digital Passaa Jurídica |        |            |
|                                                       | '                                                              | rigula 4 – C   |                            | algital Pessoa Juliuca  |        |            |
|                                                       |                                                                |                | oprigatorio                |                         |        |            |
| Lino do Certifica                                     | do                                                             |                |                            |                         |        |            |
|                                                       |                                                                |                |                            |                         |        |            |
| elecione o tipo de cert                               | tificado desejado:                                             |                |                            |                         |        |            |
| Certificado de Pess                                   | soa juridica A3 com valida                                     | ade de 36 mes  | es                         |                         | ~      |            |
| Campo obrigatório.                                    |                                                                |                |                            |                         |        |            |
| Contratante:                                          |                                                                |                |                            |                         |        |            |
|                                                       |                                                                |                |                            |                         | ~      |            |
| Campo obrigatório.                                    |                                                                |                |                            |                         | •      |            |
|                                                       |                                                                |                |                            |                         |        |            |
| Jados da Pessoa                                       | Juridica                                                       |                |                            |                         |        |            |
| CNPJ:                                                 |                                                                |                |                            |                         |        |            |
| 04 /0001-0                                            | 0                                                              |                |                            |                         |        |            |
| Nome:                                                 |                                                                |                |                            | Telefone:               |        | CEP:       |
| Nome da Empresa                                       |                                                                |                |                            |                         |        | 70.610-460 |
| trethe of empreso                                     |                                                                |                |                            |                         |        | /0.010-400 |
| Endereço:                                             |                                                                |                |                            | Município:              |        |            |
| Endereço da Empres                                    | a                                                              |                |                            | BRASILIA - DF           |        |            |
| ⊖ Sou o representante                                 | legal O Informar repres                                        | sentante legal |                            |                         |        |            |
|                                                       |                                                                |                |                            |                         |        |            |

Figura 5 - Solicitação de certificado digital Pessoa Jurídica

Passo 7: Escolha a opção do representante legal da empresa. Caso não seja o representante lega da empresa, informe o CPF do representante legal e clique em Consultar CPF. Figura 6.

| oprigatorio                                                |               |            |
|------------------------------------------------------------|---------------|------------|
| Tipo do Certificado                                        |               |            |
| Selecione o tipo de certificado desejado:                  |               |            |
| Certificado de Pessoa juridica A3 com validade de 36 meses | *             |            |
| Campo obrigatório.                                         |               |            |
| Contratante:                                               |               |            |
|                                                            | ~             |            |
| Campo obrigatório.                                         |               |            |
| Dados da Pessoa Jurídica                                   |               |            |
| CNPJ:                                                      |               |            |
| 04 /0001-00                                                |               |            |
| Nome:                                                      | Telefone:     | CEP:       |
| Nome da Empresa                                            |               | 70.610-460 |
| Endereço:                                                  | Município:    |            |
| Endereço da Empresa                                        | BRASILIA - DF |            |
| ○ Sou o representante legal                                |               |            |
| CPF do representante legal:                                |               |            |
|                                                            |               |            |
|                                                            |               |            |
| Consultar CPF                                              |               |            |
|                                                            |               |            |

Figura 6 - Solicitação de certificado digital Pessoa Jurídica

Passo 8: após finalizar o preenchimento do formulário, clique no botão "Enviar". Figura 7.

| Contratante:                |              |                     |            |
|-----------------------------|--------------|---------------------|------------|
|                             |              | ~                   |            |
| Campo obrigatório.          |              |                     |            |
| Dados da Pessoa Jurídica    |              |                     |            |
| CNPJ:                       |              |                     |            |
| 04 /0001-00                 | ]            |                     |            |
| Nome:                       |              | Telefone:           | CEP:       |
| Nome da Empresa             |              |                     | 70.610-460 |
| Endereço:                   |              | Município:          |            |
| Endereço da Empresa         |              | BRASILIA - DF       |            |
| ○ Sou o representante legal | ntante legal |                     |            |
| CPF do representante legal: |              |                     |            |
|                             | ]            |                     |            |
| Nome:                       |              | Data de nascimento: |            |
| Nome do Representante Legal |              | 27/01/19            |            |
| Enviar                      |              |                     |            |

Figura 7 - Solicitação de certificado digital Pessoa Jurídica

**Nota 4:** O **Número de Referência** do Pedido foi encaminhado para o e-mail informado no formulário, ele será necessário na ocasião da instalação do certificado digital a ser realizada pelo Agente de Registro da AC PR.

Passo 8: formalizar a solicitação de emissão de certificado digital no sistema SUPER, segundo ANEXO I.

**ATENÇÃO**: Para usuários que não tem acesso ao sistema SUPER da Presidência da República, preencher o formulário do **ANEXO II**, assinar e encaminhar digitalizado para o e-mail <u>acpr@presidencia.gov.br</u>

#### **ANEXO I**

#### INSTRUÇÕES PARA CRIAÇÃO DO PROCESSO NO SUPER

#### 1 PRÉ-REQUISITOS

1.1 Ser servidor da Presidência da República ou da Vice-Presidência da República.

#### 2 PROCEDIMENTOS

- 2.1 Acessar o sistema SUPER (<u>Clique aqui!</u>);
- 2.2 Clicar na opção "Iniciar Processo":

| PRESIDÊNCIA DA REPÚBLICA                    |         |
|---------------------------------------------|---------|
| = Super.gov.br 🐼)                           | 4.0.7.9 |
|                                             | × ^     |
| Pesquisar no Menu (Alt + m)                 |         |
| <ul> <li>Acompanhamento Especial</li> </ul> |         |
| 🛢 Base de Conhecimento                      |         |
| 📫 Blocos                                    |         |
| 💶 Contatos                                  |         |
| Controle de Prazos                          |         |
| Controle de Processos                       |         |
| 🗠 Estatísticas                              | -       |
| ★ Favoritos                                 |         |
| 🙅 Grupos                                    | -       |
| Iniciar Processo                            |         |
| Narcadores                                  |         |
| Painel de Controle                          |         |

2.2.1 No campo Escolha o Tipo do Processo: selecione "Tecnologia – Certificação Digital":

| Escolha o Tipo do Processo: 🕀                               |
|-------------------------------------------------------------|
| TECNOLOGIA                                                  |
| Tecnologia - Certificação Digital                           |
| Tecnologia - Credenciamento na Rede e Sistemas              |
| Tecnologia - Serviços de Telefonia                          |
| Tecnologia - Solicitação para Acesso Remoto à Rede PR (VPN) |

- 2.2.2 No campo Especificação: escreva "Solicitação de certificado digital";
- 2.2.3 No campo <u>Interessados</u>: informe o nome de quem está solicitando o certificado digital. Caso o nome do interessado seja inexistente, o sistema irá perguntar se deseja incluir, clique no botão <<OK>>;
- 2.2.4 Em **Nível de Acesso**, deixe a opção Restrito marcada e em **Hipótese Legal:** selecione "Informação Pessoal (Art. 31 da Lei nº 12.527/2011) e depois clique no botão <<<u>S</u>alvar>> para criar o processo.

| niciar Processo                                            |                                                  |         |                                       | Salvar Volta |
|------------------------------------------------------------|--------------------------------------------------|---------|---------------------------------------|--------------|
| ipo do Processo:                                           |                                                  |         |                                       |              |
| Tecnologia - Certificação Digital                          |                                                  |         | ~                                     |              |
| specificação:                                              |                                                  |         |                                       |              |
| Solicitação de certificado digital                         |                                                  |         |                                       |              |
| lassificação por Ass <u>u</u> ntos:                        |                                                  |         |                                       |              |
|                                                            |                                                  |         |                                       |              |
| 020.2 - IDENTIFICAÇÃO FUNCIONAL (inclusive Carteira, Carti | io, Crachá, Credencial e Passaporte Diplomático) |         | · 2 X                                 |              |
|                                                            |                                                  |         | · • •                                 |              |
| teressados:                                                |                                                  |         |                                       |              |
|                                                            |                                                  |         |                                       |              |
| ULANO DE TAL                                               |                                                  |         | · · · · · · · · · · · · · · · · · · · |              |
|                                                            |                                                  |         | · • •                                 |              |
| oservações desta unidade:                                  |                                                  |         |                                       |              |
|                                                            |                                                  |         | <b></b>                               |              |
|                                                            |                                                  |         | Ψ                                     |              |
| Nivel de Acesso                                            |                                                  |         |                                       |              |
| Sigiloso                                                   | Restrito                                         | Público |                                       |              |
| Hipótese Legal:                                            |                                                  |         |                                       |              |
| Informação Pessoal (Art. 31 da Lei nº 12 527/2011)         |                                                  |         | ~                                     |              |

Salvar Voltar

2.2.5 Após criar o processo, Clicar no botão <<Incluir Documento>>:

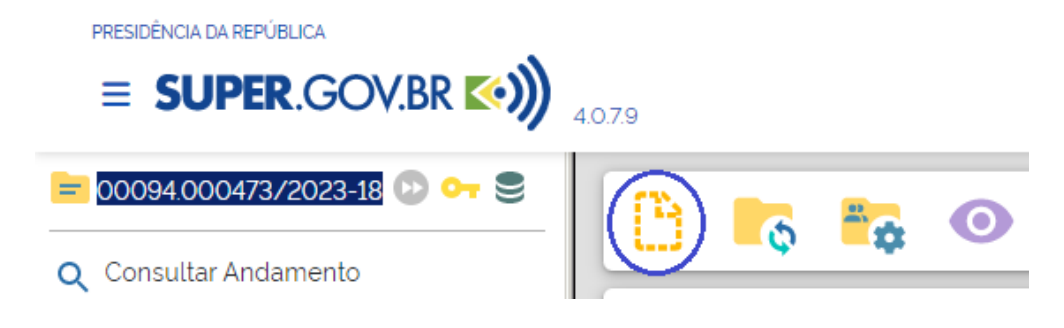

2.2.6 No campo Escolha o Tipo de Documento: selecione "Certificado Digital":

#### **Gerar Documento**

| Escolha | 0 | Тіро | do | Documento: | 0 |
|---------|---|------|----|------------|---|
|---------|---|------|----|------------|---|

| Externo                                              |
|------------------------------------------------------|
| Certificado Digital                                  |
| Credenciamento de Usuario no SEI-PR                  |
| DOD - Documento de Oficialização da Demanda -<br>TIC |
| Declaração e Ciência Gestor/Fiscal                   |
| Despacho                                             |
| Documento                                            |
| E mail                                               |

- 2.2.7 No campo Descrição: escreva "Solicitação de certificado digital";
- 2.2.8 No campo Interessados: informe o nome de quem está solicitando o certificado digital. Caso o nome do interessado seja inexistente, o sistema irá perguntar se deseja incluir, clique no botão <<OK>>;
- 2.2.9 No campo Destinatários: escreva Autoridade Certificadora e selecione a opção "Autoridade Certificadora (ACPR/DITEC/SA/SE/CC/PR)";
- 2.2.10 Em **Nível de Acesso**, deixe a opção Restrito marcada e em **Hipótese Legal:** selecione "Informação Pessoal (Art. 31 da Lei nº 12.527/2011) e depois clique no botão <<<u>S</u>alvar>> para criar o documento.

| Gerar Documento                                               |                     |         |              | Salvar Voltar |
|---------------------------------------------------------------|---------------------|---------|--------------|---------------|
|                                                               | Certificado Digital |         |              |               |
| Texto Inicial<br>Documento Modelo<br>Teto Padalo<br>() Nenhum |                     |         |              |               |
| Descrição:                                                    |                     |         |              |               |
| Solicitação de certificado digital                            |                     |         |              |               |
| Nome na Árvore:                                               |                     |         |              |               |
| Interessados:                                                 |                     |         |              |               |
|                                                               |                     |         |              |               |
| FULANO DE TAL                                                 |                     |         |              | 3             |
| Destinatários:                                                |                     |         |              |               |
| Autoridade Certificadora (ACPR/DITEC/SA/SE/CC/PR)             |                     |         | - 🔎 🕞 🖪      | 3             |
|                                                               |                     |         | +            |               |
| Classificação por Assuntos                                    |                     |         |              |               |
|                                                               |                     |         | . 0 🖬        |               |
|                                                               |                     |         | 1 <b>†</b> + |               |
| Observações desta unidade:                                    |                     |         |              |               |
|                                                               |                     |         | *            |               |
| Nivel de Acesso                                               |                     |         |              |               |
| Siglioso                                                      | Restrito            | Publico |              |               |
| Hipótese Legal:                                               |                     |         |              |               |
| Informação Pessoal (Art. 31 da Lei nº 12.527/2011)            |                     |         | ~            |               |

- 2.2.11 Preencha os dados solicitados no documento informando os Dados do Solicitante, os Dados da Solicitação no Site da ACPR, o Tipo de Certificado Digital e o (s) Sistema (s) de Interesse.
- 2.2.12 Assinar o documento e encaminhar o processo para a Autoridade Certificadora ACPR:

|                                 | 4.0.7.9 |            |             |        |   |   |            |            |   |   |                     |                              |                       |            |
|---------------------------------|---------|------------|-------------|--------|---|---|------------|------------|---|---|---------------------|------------------------------|-----------------------|------------|
| Certificado Digital 4 (4100032) | B       | -          | 0           | I,     | i | ₽ | <i>•</i> * | <b>2</b> 1 | 2 | R | \$<br>0             | ÷                            | PDF                   | •          |
| Q Consultar Andamento           | Certi   | ficado Dig | gital nº 4, | / 2023 |   |   |            |            |   |   | <b>PRESI</b><br>Aut | <b>DÊNCIA D</b><br>oridade C | A REPÚB<br>ertificado | LICA<br>ra |

2.2.13 No campo Unidades: informe Autoridade Certificadora e selecione a opção "Autoridade Certificadora (ACPR/DITEC/SA/SE/CC/PR" e clique no botão <<Enviar>>. Para acompanhar o processo, marque a opção "Manter processo aberto na unidade atual" como na figura abaixo:

| Enviar Processo                                               |                                    |     |        |
|---------------------------------------------------------------|------------------------------------|-----|--------|
|                                                               |                                    |     | Enviar |
| Processos:                                                    |                                    |     |        |
| 00094.001296/2021-17 - Tecnologia - Certificação Digital      |                                    | < > |        |
| Unidades:                                                     |                                    |     |        |
|                                                               | Mostrar unidades por onde tramitou |     |        |
|                                                               |                                    |     |        |
| Manter processo aberto na unidade atual                       |                                    |     |        |
| 🗌 Remover anotação                                            |                                    |     |        |
| Enviar e-mail de notificação                                  |                                    |     |        |
| Retorno Programado         O Data certa       O Prazo em dias |                                    |     |        |

#### **3 ORIENTAÇÕES FINAIS**

Aguarde o contato da AC PR para realizar o agendamento e emissão do certificado digital.

#### ANEXO II

# PRESIDÊNCIA DA REPÚBLICA

### Autoridade Certificadora

Pedido de Certificado Digital junto à Autoridade Certificadora da Presidência da República - AC PR

|                             |                        | I                         | Brasília,  | de           | de 2024. |
|-----------------------------|------------------------|---------------------------|------------|--------------|----------|
|                             |                        |                           |            |              |          |
|                             |                        |                           |            |              |          |
|                             |                        |                           |            |              |          |
|                             | Dado                   | os do Solicitante         |            |              |          |
|                             |                        |                           |            |              |          |
| Nome Completo:              |                        |                           |            |              |          |
| Cargo/Função:               |                        |                           |            |              |          |
| Telefone:                   |                        |                           |            |              |          |
| E-mail Funcional:           |                        |                           |            |              |          |
|                             |                        |                           |            |              |          |
|                             | Dados da Sol           | icitação no Site da AC PR |            |              |          |
|                             | https://certifi        | icados.serpro.gov.br/arpr |            |              |          |
|                             |                        |                           |            |              |          |
| Número de Referência        | a:                     |                           |            |              |          |
|                             |                        |                           |            |              |          |
| Tipo de Certificado Digital |                        |                           |            |              |          |
|                             |                        |                           | []]        |              |          |
| [ ] A3 Pessoa Física        | [ ] A3 Pessoa Jurídica | [ ] AI Equipamento        | [ ] Serpro | DID A3 Pesso | a Fisica |
| Sistemas de Interesso       |                        |                           |            |              |          |
| Sistemas de interesse       |                        |                           |            |              |          |
|                             |                        |                           |            |              |          |

Atenciosamente,

(Assinado eletronicamente)

[]SIDOF []TCI []VPN []SCDP []SIAPENET []SIGAC []SINC []Outros

Nome da Chefia imediata/Coordenador